# 杨凌职业技术学院

# 2022年专升本考试

# 一学生使用手册—

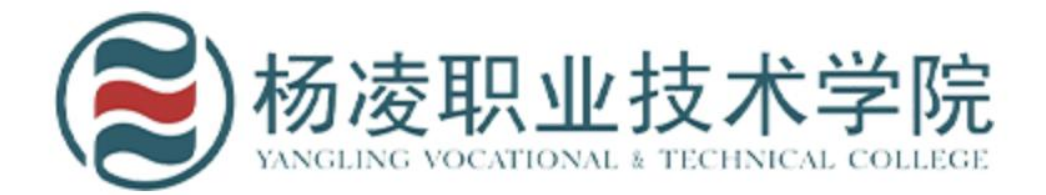

说 明 考试期间请勿在多终端登录考生账号,多终端登录将导致考试作答记录无法保存,最终 将会出现交白卷的情况!

#### 一、 安装登录

#### 1. 下载安装学习通

目前,超星学习通支持 Android 和 IOS 两大移动操作系统。下载安装超星学习通前,请确定您的设备符合系统要求。

您可以通过以下途径下载安装超星学习通:

①应用市场搜索"学习通",查找到图标为 🥂 的

App,下载并安装。

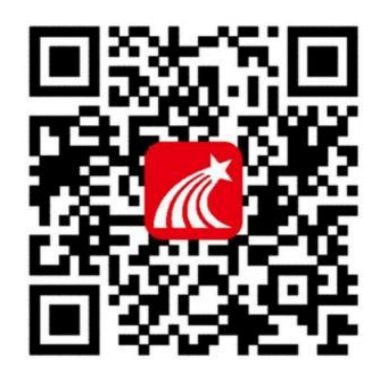

②扫描右侧的二维码,跳转到对应链接下载 App 并安装(如用微信扫描二维码请选择 在浏览器打开)。

③移动设备浏览器访问链接 http://app.chaoxing.com/, 下载并安装 App。

注意: Android 系统用户通过②③两种方式下载安装时若提示"未知应用来源",请确

认继续安装; IOS 系统用户安装时需要动态验证, 按照系统提示进行操作即可。

# 2.登录学习通

| 9:02         | 1.5K/s 🖬 🗂 📚 🎟 # |                                         |
|--------------|------------------|-----------------------------------------|
|              | 客服               | 9002 56.4K/stall tall 客 ee *            |
| 登录           |                  |                                         |
| 手机号/超星号      | ~                | 机构账号登录                                  |
| 密码           | ₩ 忘记密码?          | 学校 杨凌职业技术学院                             |
| 我已阅读并同意学习通《风 | (政策)和《用户协议》      | 学号/工号 身份证号码                             |
| -            | 登录               | <sup>密码</sup> 身份证号码后六位 <sup>志记密码?</sup> |
| 新用户注册        | 手机号快捷登录          | 3已阅读并同意学习通《隐私政策》和《用户协议》<br>勾选它          |
|              |                  | 登录                                      |
|              |                  | 新用『注册                                   |
|              | 1                |                                         |
|              |                  | 点击登录                                    |
|              |                  |                                         |
| 其它           | 登录方式             |                                         |

登录时选择"其他登录方式"

输入单位名称"杨凌职业技术学院",并输入账号密码(账号:您的身份证号码,密码: 身份证号码后六位(若身份证最后一位 为字母,则需要大写输入),点击登录。

| 17:13 🖬 JD 🗭 | 🙆 🔌 🙃 HD    | tç all ੈ |    |
|--------------|-------------|----------|----|
| <            | 完善信息        | 32       | 宇服 |
| 请完善信息,以便下    | 下次可直接用手机号登录 | 表或找回密码   |    |
| +86 / 手机号    |             |          |    |
| 验证码          |             | 获取验证码    |    |
|              | 确认          |          | 1  |
|              | 跳过          |          | 1  |
|              |             |          |    |
|              |             |          |    |
| 注意:          | 点击"跳        | 这",      |    |
| 千万7          | 下要绑定        | ≧手机      |    |
|              | ļ           |          |    |
|              | •           |          |    |
|              | 0           | <        | -  |

进入个人账号界面

#### 温馨提醒:

登录成功后不要退出登录,以免忘记密码,无法登录影响考试!!!

### 二、查找考试

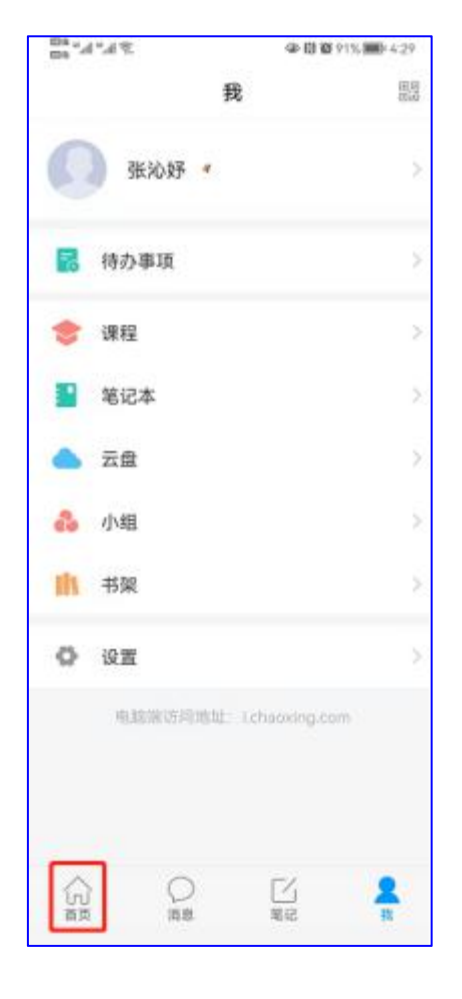

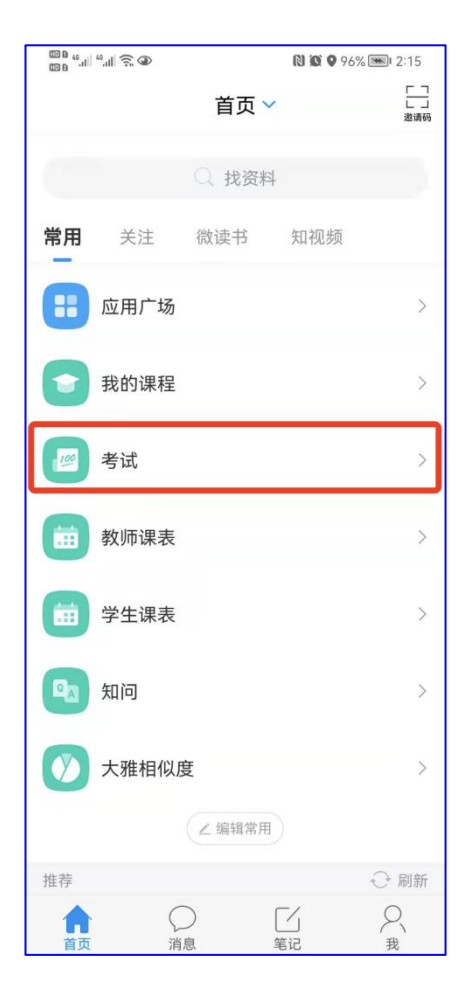

点击"首页",进入首页列表

点击"考试"查找考试

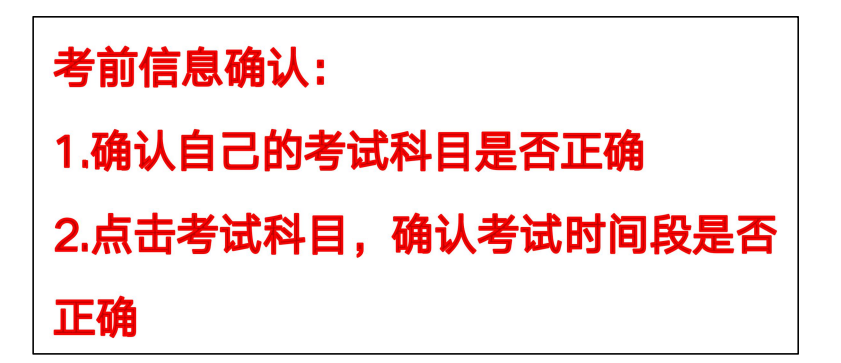

| 3        | :16                                  |                                      | 4G 🔲 '       |
|----------|--------------------------------------|--------------------------------------|--------------|
| <        |                                      | 考试                                   | 考试码          |
| 退出<br>试后 | 或离开答题页面<br>清不要中途离开                   | ī,答题计时不暂停,<br>-,以防超时系统自ā             | ,进入考<br>动收卷。 |
|          | Q 搜                                  | 索考试名称                                |              |
| 12       | 铁路运输组约                               | <b>只学</b>                            | 未开始          |
| 1.8/     | 会计学基础                                |                                      | 未开始          |
| 10       | 电路分析基础<br>剩余47小时43分                  | <b>出</b><br>钟                        | 未交           |
| 1.81     | <b>填空类型的</b> 题<br>剩余5094小时32         | <b>፬-zhu</b><br>分钟                   | 未交           |
| 1.2      | <b>月度测验</b><br><sub>剩余6072小时12</sub> | 分钟                                   | 未交           |
| 100      | <b>测试新泛雅约</b><br>剩余4846小时44          | <mark>统计,打扰了</mark><br><sup>分钟</sup> | 未交           |
| 1.21     | <b>月度测验</b><br><sub>剩余6072小时12</sub> | 分钟                                   | 未交           |
| 11.21    | 团干部素质能                               | 能力大赛                                 | 未交           |
| 1.8      | 电子商务概试                               | È                                    | 未交           |
|          |                                      |                                      |              |

| 3:17 |         | •11 4G ■)• |
|------|---------|------------|
| <    | 信息提示    |            |
|      |         |            |
|      |         |            |
| Г    | 考试尚未开始。 |            |

考试时间: 04-06 13:00 至 04-06 15:00 3:17 ....l 4G 💽

く信息提示

考试尚未开始。 考试时间: 04-06 15:30 至 04-06 17:30

# 三、开始考试

1.进入考试界面之后下面会出现本次需要考试的科目,点击该科目即可进入考试。阅读

考试须知,点击开始考试进行作答。

| 3:         | 16 .                               | 11 4G 🔲        | 1:54                                |                                           | .11 4G 🔳            |
|------------|------------------------------------|----------------|-------------------------------------|-------------------------------------------|---------------------|
| <          | 考试                                 | 考试码            | <                                   | 考试                                        |                     |
| 退出回<br>试后请 | 或离开答题页面,答题计时不暂f<br>青不要中途离开,以防超时系统  | 亭,进入考<br>自动收卷。 | 姓名: 高旭                              |                                           |                     |
|            | ○ 搜索考试名称                           |                | 答题时长: 120                           | 分钟                                        |                     |
| 19         | 铁路运输组织学                            | 未开始            | <b>题量说明:</b><br>本试卷共包含4<br>道,判断题10〕 | 9道题目,其中单选题20<br>道,简答题4道,计算题5              | 道,填空题10<br>道。       |
| 12         | 会计学基础                              | 未开始            | 考试说明:<br>1、本次考试全<br>屏幕抓拍,请i         | 程进行录像监控,进行前<br>周整好答题姿势,确保面i               | 后摄像头抓拍和<br>邹头像完整显   |
| 18         | <b>电路分析基础</b><br>剩余47小时43分钟        | 未交             | 示,屏幕抓拍5<br>2、离开或退出<br>开考试界面。        | R应用于考试监考,不会都<br>考试界面答题计时不停止               | 获取其他信息。<br>_,请不要中途离 |
| 10         | <b>填空类型的题-zhu</b><br>剩余5094小时32分钟  | 未交             | 3、请将手机调<br>确保手机有充足<br>4、保持座位前       | 至免打扰模式,避免来电<br> 2电量或接入电源。<br> 的桌面干净,不要有与考 | 到起考试中断。<br>新试无关的内容。 |
| 10         | <b>月度测验</b><br>剩余6072小时12分钟        | 未交             | 5、考试过程中<br>试切换网络或ì<br>系统声明:         | 如果 古 现 贝 面 下 死 、 题 日<br>县 出 重 新 进 入 考 试 。 | 日至口í[[/](),頃云       |
| 1.8        | <b>测试新泛雅统计,打扰了</b><br>剩余4846小时44分钟 | 未交             | 田于本次考试新需要开启您的打                      | 需要进行入应识别监控和/<br>摄像头,请确认同意。                | 并帮抓扣,杀统             |
| 100        | <b>月度测验</b><br>剩余6072小时12分钟        | 未交             |                                     | ▲ 我已阅读并同意<br>开始考试                         |                     |
| 118/       | 团干部素质能力大赛                          | 未交             |                                     |                                           |                     |
| 1.01       | 电子商务概论                             | 未交             |                                     |                                           |                     |
| _          |                                    |                |                                     |                                           |                     |

点击考试科目

勾选"我已阅读并同意",开始考试

2.拍摄自己的对比照片,用来人脸识别比对。识别完成之后点击"立即开始"开启学习通的监考权限,点击取消则无法正常答卷。

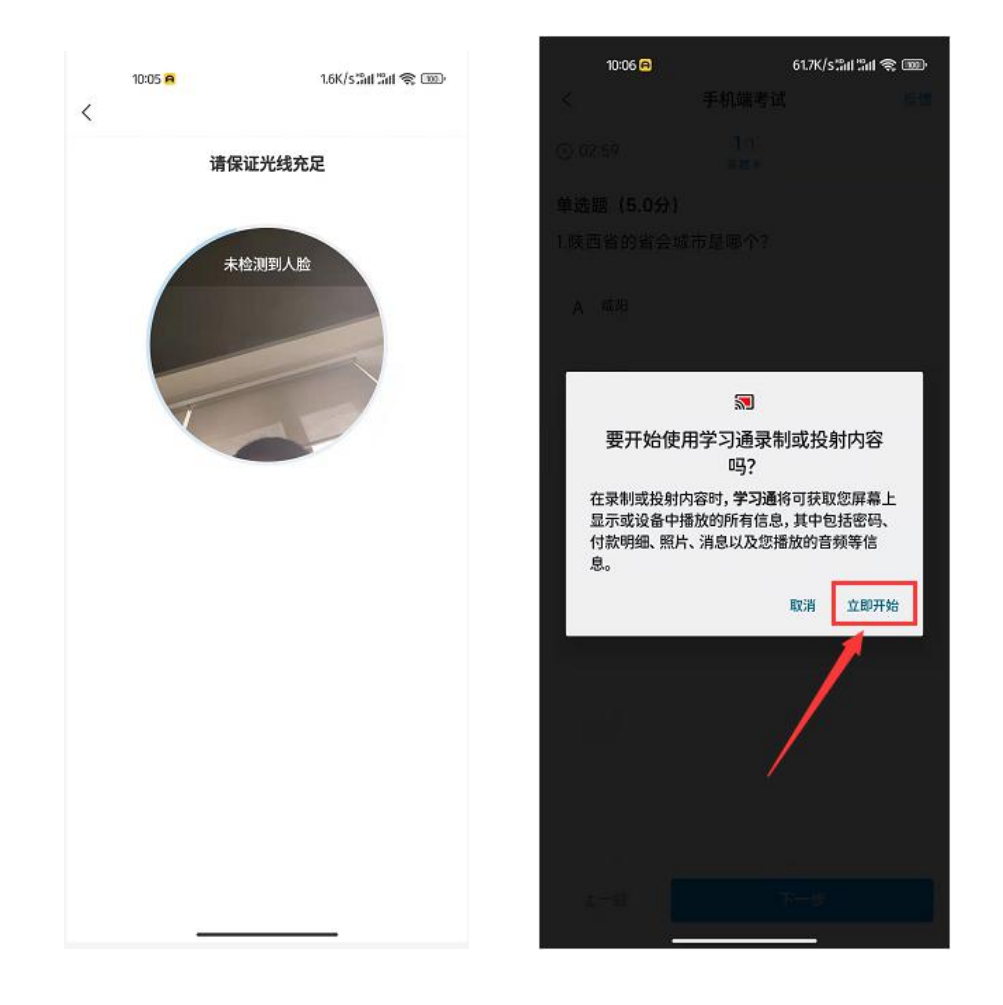

3.进入考试之后可以选择上一题和下一题,答题完成后点击下一步到整卷预览页面。预览 没问题点击交卷即可,交卷完成显示这个界面为交卷成功。

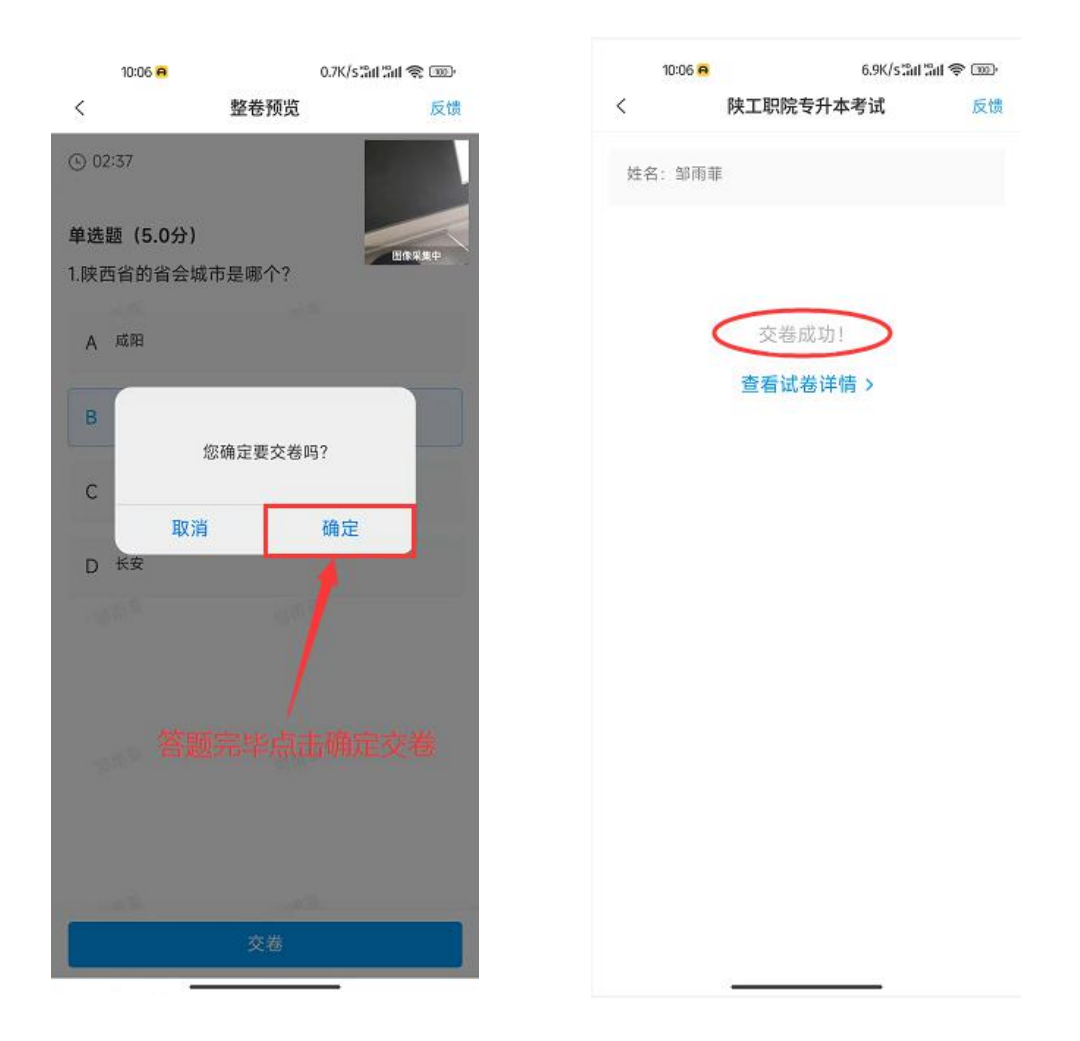

4.简答题等非客观题,作答时学生将答案写在白纸上,然 后拍照上传照片。

| @@@#II "II @1                      | ٩                      | 🕅 🗣 58% 🎟 🛛 4:37 |
|------------------------------------|------------------------|------------------|
| <                                  | 随堂练习                   |                  |
| 测试                                 |                        |                  |
| 1.[简答题] (本小)                       | 题满分12分)                |                  |
| 设函                                 |                        |                  |
| 数                                  | 2                      |                  |
| $f(x) = x - a \ln x + \frac{a}{2}$ | $\frac{x^2}{x^2}(a>0)$ |                  |
| а<br>С                             |                        |                  |
| (1)求函数<br>f(x)                     |                        |                  |
| 的单调区间;                             |                        |                  |
| (2)记函数                             |                        |                  |
| f(x)的最小值为                          |                        |                  |
| g(a)                               |                        |                  |
| ,证明:<br>g(a)<1                     |                        |                  |
|                                    |                        |                  |
| 请输入文字                              |                        |                  |
|                                    | _                      |                  |
| (†) 🔮                              | Ó                      |                  |
| 2[简答题]                             |                        |                  |
| (本小题满分10分                          | ·)选修4-4:坐标系-           | 与参数方程            |
| 在平面直角坐标题                           | 系xOy中,曲线C的             | 参数方程为            |
| (~~ 0 + 子 \$***) !>                | 三を引きていた。               | 与、赤市市业赤市半        |

#### 三、常见问题解决办法

1.考试开始时的人脸识别环节,要保证周围光线适中,头像居于采集框中央,并按照系统提示眨眼完成识别。若多次识别不通过,系统将允许考生进入考试。

2.考试过程中,如遇到闪退情况,学生立即重新登陆系统进入试卷答题。

3. 考试过程中,如出现手机卡顿影响考试,提醒学生不要频繁点击某操作按钮。

4. 如果出现页面卡死、题目空白情况,请尝试切换网络(WIFI 和 4G/5G 网络切换) 或退出重新进入考试。

5.若考试过程中动态采集框的画面出现卡顿,不影响识别结果,考生正常考试即可。

6.如考生设备为小米手机,需要卸载画报,步骤:设置-应用设置-应用管理-小米画报-卸载。

#### 四、技术客服

电话: (029) 8955 9836 (工作时间: 09:00-18:00)